FUSSBALLVERBAND

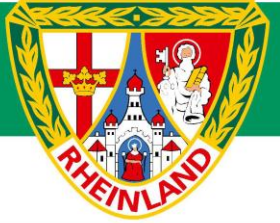

# Turniere in der neuen Kinderspielform

Anleitung für das DFBnet

### Inhaltsverzeichnis

| 1 | Wettkampf anlegen                           | . 3 |
|---|---------------------------------------------|-----|
| 2 | Wettkampfdaten eingeben                     | . 4 |
| 3 | Mannschaften hinzufügen                     | . 5 |
| 4 | Spielstätte buchen                          | . 7 |
| 5 | Aufrufen des Spielberichts aus Vereinssicht | . 8 |
| 6 | Spielbericht                                | . 9 |

#### 1 Wettkampfanlegen

|                                            | berechtigte Wettk             | ämpfe     | alle Wettkämpfe       |               |                        |           |                         |                   |         |          |       |      |          |
|--------------------------------------------|-------------------------------|-----------|-----------------------|---------------|------------------------|-----------|-------------------------|-------------------|---------|----------|-------|------|----------|
|                                            | Wettkampfsuche                |           |                       |               |                        |           |                         |                   |         |          |       |      |          |
| MEISTERSCHAFT                              | Saison                        | 23/24     | ~                     |               | Verband                | Ful       | ßballverband            | d Rhe             | einland |          |       |      | ~        |
| HALLENTURNIERE (FUTSAL)                    | Datumsbereich                 | 01.01.203 | 24 iiii bis           |               | Mannschaftsart Bambini |           |                         |                   |         |          |       | ~    |          |
| POKALE                                     | Staffeikennung<br>Bezeichnung |           |                       |               | Spieiklasse<br>Gebiet  | Kre       | eisturnier<br> -Kreis W | s Westerwald/Sieg |         |          |       |      | ÷        |
| TURNIERE                                   | -                             | Eigene    | Staffeln              | Planungsmodus |                        | us Kei    | Keine Auswahl           |                   |         |          |       |      | ~        |
| Spielplanung                               |                               |           |                       |               | Verein                 | Kei       | ine Auswahl             |                   |         |          | ``    | • 🦷  | t        |
| SPIELNACHMITTAGE                           | 🥩 🚔 🔚                         |           |                       |               |                        | Wettkar   | mpf anlegen             |                   | Eingabe | n leeren | Suc   | :hen |          |
| FREUNDSCHAFTSSPIELE                        |                               |           |                       | Wacabiat      |                        | WARazaich | nung                    |                   |         |          |       |      |          |
| AUSWAHLMANNSCHAFTEN                        | ™∆Mannscha                    | ftsart    | ™ASpielklasse         | Verein        |                        | V≜Datum   | mang                    | Rd                | Manns   | chaften  | Grupp | en : | St       |
|                                            |                               |           |                       |               | 1.1/2:                 |           |                         | 1                 | 39      |          | 1     | t    | ői       |
| VEREINSMELDEBUGEN<br>STAFFFI ZUSTÄNDICKFIT | V IB Bambini                  |           | Kreisturnier Kreis We |               | erwald/Sieg Ban        |           | pieltreff               | 2                 | 39      | 31       | 1     | î    | <b>Ö</b> |
| LIGA-KONFIGURATION                         | Seite 1/1 (1 Treffer in       | nsgesamt) |                       |               |                        |           |                         |                   |         |          | 1     |      | X        |

Um einen Wettkampf als Turnier im DFBnet anzulegen, steht unter der Anwendung <u>"Turniere"</u> der Menüpunkt <u>"Spielplanung"</u> zur Verfügung.

Damit der Button "Wettkampf anlegen" aktiv wird, muss zunächst mittels Klick auf "Suchen" eine Suche gestartet werden. Anschließend wird per Klick auf <u>"Wettkampf anlegen"</u> das Anlegen eines neuen Turniers gestartet.

Als Planungsmodus für den Wettkampf <u>"mit Spielplanung vor Ort</u>" auswählen und anschließend auf "Wettkampf anlegen" klicken.

|                                                         | berechtigte Wettk               | ämpfe alle Wettkämpfe                                     |                               |                        |             |           |         |       |       |
|---------------------------------------------------------|---------------------------------|-----------------------------------------------------------|-------------------------------|------------------------|-------------|-----------|---------|-------|-------|
| ERGEBNISMELDUNG<br>SDIFI REDICHTE                       | Wettkampfsuche                  |                                                           |                               |                        |             |           |         |       |       |
| MEISTERSCHAFT                                           | Saison                          | 23/24                                                     | Verband                       | Fußballver             | and Rh      | einland   |         |       | ~     |
| HALLENTURNIERE (FUTSAL)                                 | Datumsbereich<br>Staffelkennung | 01.01.2024 III DIS                                        | Mannschaftsart<br>Spielklasse | Bambini<br>Kreisturnie | r           |           |         |       | ~     |
| POKALE                                                  | Bezeichnung                     |                                                           | Gebiet                        | -Kre                   | s Weste     | rwald/Sie | g       |       | ~     |
|                                                         |                                 | Eigene Staffeln                                           | Planungsmodus                 | Keine Ausv             | rahl        |           |         |       | ~     |
| Spielplanung<br>SPIELNACHMITTAGE<br>FREUNDSCHAFTSSPIELE | ¢ 🔒 🖬                           | Wettkampf anlegen<br>Sie müssen einen Planungsmodus für d | den Wettkampf auswähle        | n.                     | ) hl<br>gen |           |         | Suc   | hen   |
| AUSWAHLMANNSCHAFTEN                                     | ™Amnscha                        | fts: Oohne Modus (individuelle Spielplani                 | ung)<br>ung)                  |                        | Rd          | Manns     | chaften | Grupp | en St |
| SPIELSTATTEN<br>VEREINSMELDEROGEN                       | 🗐 🖹 Bambini                     | mit Spielplanung vor Ort                                  |                               |                        | 1           | 39        |         | 1     | õ     |
| STAFFELZUSTÄNDIGKEIT<br>LIGA-KONFIGURATION              | Seite 1/1 (1 Treffer in         | Abi                                                       | brechen Wettkampf             | anlegen                | 2           | 39        | 31      | 1     |       |
| LIVETICKER                                              |                                 |                                                           |                               |                        |             |           |         |       | ^     |

#### 2 Wettkampfdaten eingeben

Im nächsten Schritt werden die Wettkampfdaten eingegeben.

Wichtig ist es, hier unter "Ausrichter" den ausrichtenden Verein anzuklicken. So lassen sich später im Reiter "Spielstätten" direkt die dem Verein zugehörigen Spielstätten auswählen.

Anschließend den Turnierbeginn und die Anzahl der teilnehmenden Mannschaften eintragen.

Bei Planungsmodus "Spielplanung vor Ort (Kinderfußball)" auswählen.

Anschließend bei Plandaten noch den Spielmodus, die Spieldauer, sowie die Anzahl der Spiele, die jede Mannschaft bestreiten soll festlegen. Als Besonderheit für den Kinderfußball lassen sich noch die Vorbereitungszeit, der Spielabstand und einzuplanende Zeitpuffer einplanen.

Final die Mannschaftsstärken und die Zahl der Ersatzspieler sowie Auswechslungen eintragen.

Anschließend mit Klick auf <u>Speichern</u> bestätigen.

| Wettkampfdaten            | 1annschaften  | Spielstätten     |           |         |               |                   |  |  |  |  |  |
|---------------------------|---------------|------------------|-----------|---------|---------------|-------------------|--|--|--|--|--|
| Wettkampfdaten            |               |                  |           |         |               |                   |  |  |  |  |  |
| Ausrichter                | TuS Westerbu  | S Westerburg     |           |         |               |                   |  |  |  |  |  |
| Turnierbeginn             | 09.01.2024    | Uhrzeit          | 14:00     |         |               |                   |  |  |  |  |  |
| Turnierende               |               | Uhrzeit          | 15:53     |         |               |                   |  |  |  |  |  |
| Anzahl Teilnehmer         | 8 💙           |                  |           |         |               |                   |  |  |  |  |  |
| Planungsmodus             | Spielplanung  | vor Ort (Kinderf | ußball)   | ~       |               |                   |  |  |  |  |  |
| Bezeichnung               | Kinderfestiva | l Test           |           |         |               |                   |  |  |  |  |  |
| Wettkampf veröffentlichen | 🛛 🔽 (z.B. www | fussball.de)     |           |         |               |                   |  |  |  |  |  |
|                           |               |                  |           |         |               |                   |  |  |  |  |  |
| Plandaten                 |               |                  |           |         |               |                   |  |  |  |  |  |
| Spielmodus                | 3 gegen 3     | ✓ Vort           | pereitung | 30 Min. | 1. Anstoßzeit | 14:30             |  |  |  |  |  |
| Spieldauer                | 8 Mir         | n. Spie          | labstand  | 2 Min.  |               |                   |  |  |  |  |  |
| Spiele je Mannschaft      | 7             | Zeit             | puffer    | 15 Min. | Ende          | 15:53             |  |  |  |  |  |
|                           |               |                  |           |         |               |                   |  |  |  |  |  |
| Mannschaftsstärke         |               |                  |           |         |               |                   |  |  |  |  |  |
| maximal                   | 3             | minimal          |           | 3       |               |                   |  |  |  |  |  |
| Ersatzspieler max.        | 2             | Auswechslun      | gen max.  | 2       |               |                   |  |  |  |  |  |
|                           |               |                  |           |         |               |                   |  |  |  |  |  |
| Zurück                    |               |                  |           |         |               | Löschen Speichern |  |  |  |  |  |

## 3 Mannschaften hinzufügen

Im Reiter Mannschaften können nun die Teams für das jeweilige Kinderfußball-Event hinzugefügt werden.

| Vereinsturnie                                         | r                   |                |                                   |         |            |                     |  |  |  |  |
|-------------------------------------------------------|---------------------|----------------|-----------------------------------|---------|------------|---------------------|--|--|--|--|
| Datum                                                 | 09.01.2024          | Verein         |                                   | TuS W   | Westerburg |                     |  |  |  |  |
| Saison                                                | 23/24               | Mannschaftsart | Mannschaftsart F-Juni             |         |            |                     |  |  |  |  |
| Sportdisziplin                                        | Fußball             | Spielklasse    | Spielklasse Kreis                 |         |            | isturnier           |  |  |  |  |
| Bezeichnung                                           | Kinderfestival Test | Spielgebiet    | Spielgebiet Kreis Westerwald/Sieg |         |            |                     |  |  |  |  |
| Wettkampfdaten Mannschaften Spielstätten Mannschaften |                     |                |                                   |         |            |                     |  |  |  |  |
| Startnummer                                           | Mannschaft          | Teams          |                                   | Verein  | SD         | Mannschaftsart      |  |  |  |  |
| 1                                                     |                     | D.             | ₹                                 |         |            |                     |  |  |  |  |
| 2                                                     |                     | D.             | ₹⁄                                |         |            |                     |  |  |  |  |
| 3                                                     |                     | D.             | ₹                                 |         |            |                     |  |  |  |  |
| 4                                                     |                     | Da.            | ₩                                 |         |            |                     |  |  |  |  |
| 5                                                     |                     | D.             | ₹                                 |         |            |                     |  |  |  |  |
| 6                                                     |                     | Da.            | ₩                                 |         |            |                     |  |  |  |  |
| 7                                                     |                     | D.             | ₹⁄                                |         |            |                     |  |  |  |  |
| 8                                                     |                     | D.             | ₹                                 |         |            |                     |  |  |  |  |
|                                                       |                     |                |                                   |         |            |                     |  |  |  |  |
| Zurück                                                |                     |                | Hin                               | zufügen | St         | artnummer Speichern |  |  |  |  |

Mannschaften, können per Klick auf die Lupe gesucht und anschließend hinzugefügt werden. Mit Klick auf den Button "Hinzufügen" gelangt ihr zu allen in eurem Kreis gemeldeten Mannschaften der jeweiligen Mannschaftsart.

| Vereinsturnier                                                      | Vereinsturnier            |                          |                           |                     |  |  |  |  |  |  |  |
|---------------------------------------------------------------------|---------------------------|--------------------------|---------------------------|---------------------|--|--|--|--|--|--|--|
| Datum                                                               | 09.01.2024                | Verein                   | TuS Weste                 | rburg               |  |  |  |  |  |  |  |
| Saison                                                              | 23/24                     | Mannschaftsart           | Mannschaftsart F-Junioren |                     |  |  |  |  |  |  |  |
| Sportdisziplin                                                      | Fußball                   | Spielklasse              | Kreisturnie               | er                  |  |  |  |  |  |  |  |
| Bezeichnung                                                         | Kinderfestival Test       | Spielgebiet              | Kreis West                | erwald/Sieg         |  |  |  |  |  |  |  |
|                                                                     |                           |                          |                           |                     |  |  |  |  |  |  |  |
| Wettkampfdaten                                                      | Mannschaften Spielstätten |                          |                           |                     |  |  |  |  |  |  |  |
| Im Spielgebiet gemeldete Mannschaften der Mannschaftsart hinzufügen |                           |                          |                           |                     |  |  |  |  |  |  |  |
| ™Amnschaft                                                          |                           | ™∆Verein                 | ™ASpielklasse             | ™∆Mannschaftsstärke |  |  |  |  |  |  |  |
| DJK Friesenhagen                                                    |                           | DJK Friesenhagen         | Kreisklasse               | 3                   |  |  |  |  |  |  |  |
| JSG Alpenrod                                                        |                           | Fc Alpenrod-Lochum       | Kreisklasse               | 3                   |  |  |  |  |  |  |  |
| JSG Alpenrod II                                                     |                           | Fc Alpenrod-Lochum       | Kreisklasse               | 3                   |  |  |  |  |  |  |  |
| JSG Altenkirchen                                                    |                           | ASG Altenkirchen         | Kreisklasse               | 3                   |  |  |  |  |  |  |  |
| JSG Bitzen/Siegtal                                                  |                           | TuS Bitzen               | Kreisklasse               | 3                   |  |  |  |  |  |  |  |
| 🛃 JSG Daaden                                                        |                           | Spfr. Daaden 1911 e.V.   | Kreisklasse               | 3                   |  |  |  |  |  |  |  |
| 🗌 JSG Daaden II                                                     |                           | Spfr. Daaden 1911 e.V.   | Kreisklasse               | 3                   |  |  |  |  |  |  |  |
| 🗾 JSG Daaden III                                                    |                           | Spfr. Daaden 1911 e.V.   | Kreisklasse               | 3                   |  |  |  |  |  |  |  |
| ] JSG Daaden IV                                                     |                           | Spfr. Daaden 1911 e.V.   | Kreisklasse               | 3                   |  |  |  |  |  |  |  |
| JSG Elsoff Mittelho                                                 | ofen                      | Spfr. Elsoff Mittelhofen | Kreisklasse               | 3                   |  |  |  |  |  |  |  |
| 🗌 JSG Gebhardshain                                                  | er Land-Gebhardshain      | DJK Gebhardshain         | Kreisklasse               | 3                   |  |  |  |  |  |  |  |
| ] JSG Gebhardshain                                                  | er Land-Gebhardshain II   | DJK Gebhardshain         | Kreisklasse               | 3                   |  |  |  |  |  |  |  |
| ] JSG Gebhardshain                                                  | er Land-Gebhardshain III  | DJK Gebhardshain         | Kreisklasse               | 3                   |  |  |  |  |  |  |  |
| 🗌 JSG Gebhardshain                                                  | er Land-Gebhardshain IV   | DJK Gebhardshain         | Kreisklasse               | 3                   |  |  |  |  |  |  |  |

In diesem Fenster bitte alle Mannschaften auswählen, die an dem jeweiligen Kinderfußballfestival teilnehmen sollen. Über den Button "Startnummer" besteht noch die Möglichkeit die Reihenfolge der Startnummern festzulegen.

| Vereinsturnie                            | Vereinsturnier                          |                |                           |                   |  |  |  |  |  |  |  |
|------------------------------------------|-----------------------------------------|----------------|---------------------------|-------------------|--|--|--|--|--|--|--|
| Datum                                    | 09.01.2024                              | Verein         | Verein TuS Westerburg     |                   |  |  |  |  |  |  |  |
| Saison                                   | 23/24                                   | Mannschaftsart | Mannschaftsart F-Junioren |                   |  |  |  |  |  |  |  |
| Sportdisziplin                           | Fußball                                 | Spielklasse    | Kreistur                  | mier              |  |  |  |  |  |  |  |
| Bezeichnung                              | Kinderfestival Test                     | Spielgebiet    | Kreis W                   | esterwald/Sieg    |  |  |  |  |  |  |  |
| Wettkampfdaten Mannschaften Spielstätten |                                         |                |                           |                   |  |  |  |  |  |  |  |
| Startnummer                              | Mannschaft                              | Teams          | Verein                    | SD Mannschaftsart |  |  |  |  |  |  |  |
| 1                                        | DJK Friesenhagen                        | 1 🗸            | 1 📡 😇                     | FB F-Junioren     |  |  |  |  |  |  |  |
| 2                                        | JSG Alpenrod II                         | 1 🗸            | a 🧏 📎                     | FB F-Junioren     |  |  |  |  |  |  |  |
| 3                                        | JSG Daaden                              | 1 🗸            | ). 🧏 🍯                    | FB F-Junioren     |  |  |  |  |  |  |  |
| 4                                        | JSG Gebhardshainer Land-Gebhardshain    | 1 🗸            | 1 🔆                       | FB F-Junioren     |  |  |  |  |  |  |  |
| 5                                        | JSG Müschenbach II                      | 1 🗸            | ) 🧏 🐯                     | FB F-Junioren     |  |  |  |  |  |  |  |
| 6                                        | JSG Westerburg                          | 1 🗸            | 1 😽                       | FB F-Junioren     |  |  |  |  |  |  |  |
| 7                                        | JSG Wisserland                          | 1 🗸            | x 🧏 👹                     | FB F-Junioren     |  |  |  |  |  |  |  |
| 8                                        | JSG Wolfstein                           | 1 🗸            | ) 🧏 🖗                     | FB F-Junioren     |  |  |  |  |  |  |  |
|                                          |                                         |                |                           |                   |  |  |  |  |  |  |  |
| Zurück                                   | Zurück Hinzufügen Startnummer Speichern |                |                           |                   |  |  |  |  |  |  |  |

# 4 Spielstätte buchen

Im Reiter "Spielstätten" könnt ihr die jeweilige Spielstätte für das Turnier reservieren.

| Wettkampfdaten Mannschaften Spielstätten         |   | 1               |                     |        |           |             |
|--------------------------------------------------|---|-----------------|---------------------|--------|-----------|-------------|
| Spielstätten                                     |   |                 |                     |        |           |             |
| Anzani 1 ♥<br>V≜Spielstätte                      |   | ⊽∆Тур           | <sup>™≜</sup> Größe | belegt | t von-bis |             |
| 📲 Westerburg, Kunstrasenplatz (TuS Westerburg) 🗸 | 1 | Kunstrasenplatz | ganzer Platz 💙      | 14:00  | 15:53     | <b>1</b> 00 |

# 5 Aufrufen des Spielberichts aus Vereinssicht

Über den Reiter "Spielbericht" können die Vereine das jeweilige Kinderfestival suchen.

| SPIELBERICHTE                          |                |                           |                | Hallo Nils (41000745444)                                                                                         | l L    |
|----------------------------------------|----------------|---------------------------|----------------|----------------------------------------------------------------------------------------------------|--------|
|                                        |                |                           | DE             | R NEUE MOBILE SPIELBERICHT<br>berichte jetzt einfach am Smartphone ausfüllen                                     | >      |
| Spielplan                              | berechtigte Ma | nnschaften                |                | and the second second second second second second second second second second second second second second second |        |
| Statistiken                            | Spielsuche     |                           |                |                                                                                                    |        |
| Offene Sperren                         | Datumsbereich  | 08.01.2024 bis 22.01.2024 | Verein         | TuS Westerburg (41000745)                                                                                        | ~      |
| Spielberechtigungsliste                | Wettkampftyp   | Keine Auswahl 🗸           | Mannschaftsart | F-Junioren                                                                                                    | ~      |
| VEREINSTURNIERE<br>FREUNDSCHAFTSSPIELE |                |                           |                | Eingaben leeren                                                                                                  | Suchen |

Anschließend erscheint das Kinderfestival. Mittels Klicks auf der linken Seite öffnet sich der DFBnet-Spielbericht zur entsprechenden Veranstaltung.

|            | Spie | I. | Anstoß     |       | ST | Heimmannschaft                                          | Gastmannschaft                           | Ergebnis | Status     |
|------------|------|----|------------|-------|----|---------------------------------------------------------|------------------------------------------|----------|------------|
|            |      |    |            |       |    | F-Junioren, Kreisturnier, Kre<br>960126 - Kinderfestiva | eis Westerwald/Sieg<br>I Test, Runde 1   |          |            |
| Q          | 101  | Di | 09.01.2024 | 14:00 | 1  | TuS Westerburg -<br>Kinderfestival                      | DJK Friesenhagen                         |          | <b>9</b> 1 |
| 19         | 102  | Di | 09.01.2024 | 14:00 | 1  | TuS Westerburg -<br>Kinderfestival                      | JSG Alpenrod II                          |          | <b>9</b> 1 |
| <u>6</u>   | 103  | Di | 09.01.2024 | 14:00 | 1  | TuS Westerburg -<br>Kinderfestival                      | JSG Daaden                               |          | <b>9</b> 1 |
| <u>l</u> o | 104  | Di | 09.01.2024 | 14:00 | 1  | TuS Westerburg -<br>Kinderfestival                      | JSG Gebhardshainer Land-<br>Gebhardshain |          | <b>9</b> 1 |
| <u>l</u>   | 105  | Di | 09.01.2024 | 14:00 | 1  | TuS Westerburg -<br>Kinderfestival                      | JSG Müschenbach II                       |          | <b>9</b> 1 |
| ø          | 106  | Di | 09.01.2024 | 14:00 | 1  | TuS Westerburg -<br>Kinderfestival                      | JSG Westerburg                           |          | <b>9</b> 1 |
| <u>l</u>   | 107  | Di | 09.01.2024 | 14:00 | 1  | TuS Westerburg -<br>Kinderfestival                      | JSG Wisserland                           |          | <b>9</b> 1 |
|            |      |    |            |       |    | TuS Westerburg -                                        |                                          |          |            |

#### 6 Spielbericht

Es erscheint der gewohnte Spielbericht.

| Spielbericht                                                                                                    | Spielbericht                                                                                                    |                                                                       |                                                     |                                                                             |                                                                                   |  |  |  |  |  |
|----------------------------------------------------------------------------------------------------|----------------------------------------------------------------------------------------------------|-----------------------------------------------------------------------|-----------------------------------------------------|-----------------------------------------------------------------------------|-----------------------------------------------------------------------------------|--|--|--|--|--|
| INFO MANISCHAFTEN                                                                                                    |                                                                                                    |                                                                       |                                                     |                                                                             |                                                                                   |  |  |  |  |  |
| Wettkampfdaten                                                                                                    |                                                                                                    | Spieldaten                                                            |                                                     | Schiedsrichter                                                              | Spielstätten                                                                      |  |  |  |  |  |
| Səison<br>Mannschaftsərt<br>Spielklasse<br>Gebiet<br>Wettkampf<br>Verantwortlich<br>Spielberichtsstatus<br>Spieler im Spiel | 23/24<br>F-Junioren<br>Kreistumier<br>Kreis Westerwald/Sieg<br>Kinderfestival Test<br>TuS Westerburg<br>Aufstellungen in Bearbeitung<br>3 | Teams<br>Spieldatum<br>Anstoß<br>Spieldauer<br>Spielabstand<br>Runden | 8<br>Di, 09.01.24<br>14:30<br>8 Min.<br>2 Min.<br>7 | Schiedsrichter nicht veröffentlichen Sonicosischtreitinnzuröcen + Setschiem | Westerburg, Kunstrasenplatz<br>Stadionstr.<br>56457 Westerburg<br>Kunstrasenplatz |  |  |  |  |  |

Unter Mannschaften sind die Spielberichte aller beteiligten Teams abrufbar. Der Verein kann seine eigene Mannschaft auswählen und die entsprechende Aufstellung wie gewohnt bearbeiten.

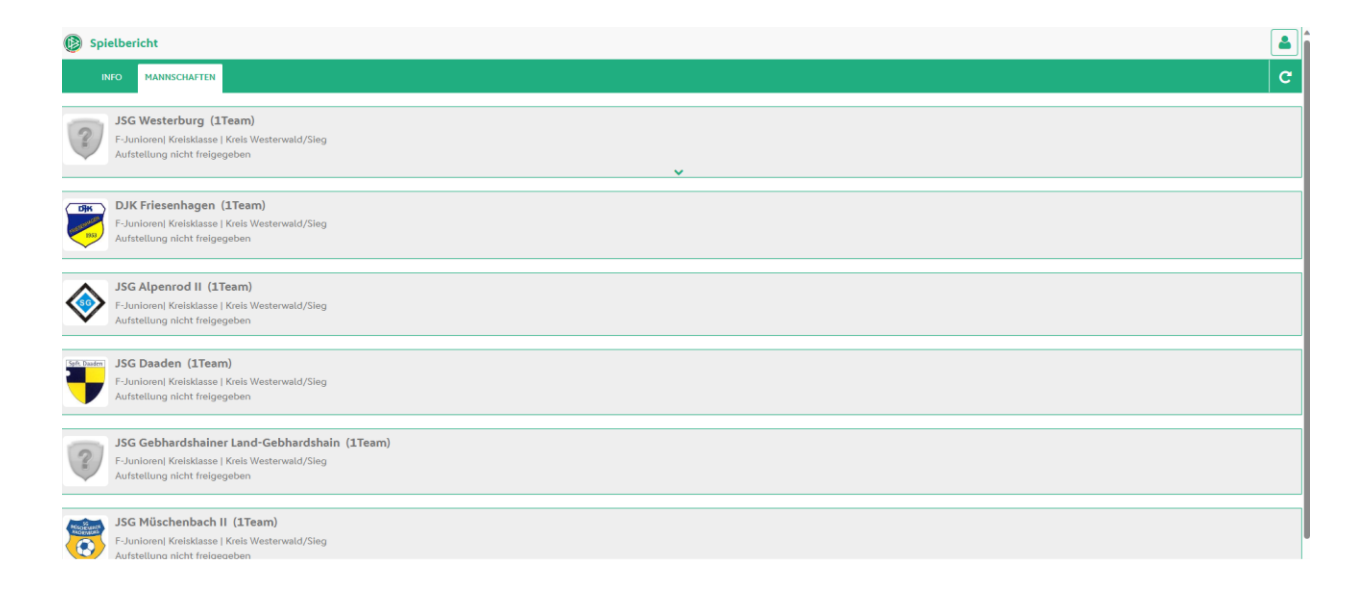